1. Cliccare sul primo link di installazione proposto da EcoDeskWeb

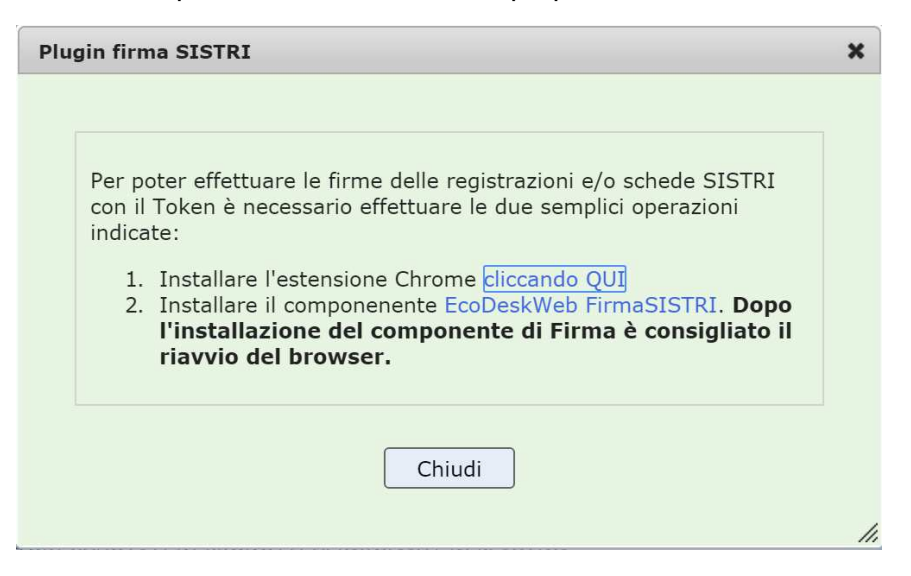

2. Si apre in una nuova pagina il "Chrome Store": cliccare su *Aggiungi a Chrome* in alto a destra e confermare nel Pop-up successivo

| OVERVIEW | REVIEWS                                | RELATED                                                                       | G                                   |
|----------|----------------------------------------|-------------------------------------------------------------------------------|-------------------------------------|
| Ecol     | DeskWeb                                |                                                                               | CANTANTI DRANS                      |
| 0.0.: Q  | Q (Cod. Chente: 22)<br>Cambra Profilo  | Menu Principale Esci Segnalazioni                                             | FirmaSISTRI plugin per Google Chron |
|          | RCIPALE REJISTI RICERT MOVIMENT CANCO  | Estensione per la firma SISTRI attraverso il                                  |                                     |
|          | 2                                      | programma di gestione rifiuti EcoDeskWeb                                      |                                     |
|          | Identity massimo.                      | operatore22170                                                                | Report Abuse                        |
|          | Codice Registro PRD-325                | 10 PRODUTTORE TEST                                                            | Version: 1.0.4                      |
|          | Codice registrazione: TMP.0000         | 005192651                                                                     | Updated: September 1, 2015          |
|          | Causale registrazione Firma            | ×                                                                             | Size: 18.26KB                       |
|          | Inser                                  | re il PIN del token SISTRI associato all'identity:<br>massimo operatore 22170 | Language: italiano                  |
|          | assorbenti, materiali i                | PIN                                                                           |                                     |
|          | Descrizione CEX protectivi, contaminat | 🖉 Ricorda il PIN per la richiesta di firma successiva                         |                                     |
|          | Descrizione tipica                     | e utilizza l'eventuale Identity usata in precedenza                           |                                     |
|          | Stato físico Solido pulverulento       | 4                                                                             |                                     |
|          |                                        |                                                                               |                                     |
|          |                                        |                                                                               |                                     |
|          | Data registrazione 04/06/3             | 014                                                                           |                                     |

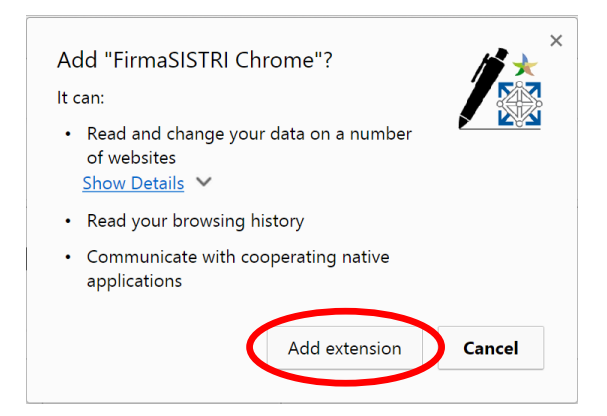

Chiudere successivamente le nuove finestre aperte da Chrome e tornare su EcoDeskWeb

3. Cliccare sul secondo link di installazione proposto da EcoDeskWeb

| gin firr                     | na SISTRI                                                                                                    |
|------------------------------|----------------------------------------------------------------------------------------------------|
| Per po<br>il Tok<br>1.<br>2. | oter effettuare le firme delle registrazioni e/o schede SISTRI con<br>en è necessario effettuare le due semplici operazioni indicate:<br>Installare l'estensione Chrome cliccando QUI<br>Installare il componenente EcoDeskWeb FirmaSISTRI, Dopo<br>l'installazione del componente di Firma è consigliato il<br>riavvio del browser. |
|                              | Chiudi                                                                                                    |

4. Eseguire il file di installazione, scaricato in basso a sinistra

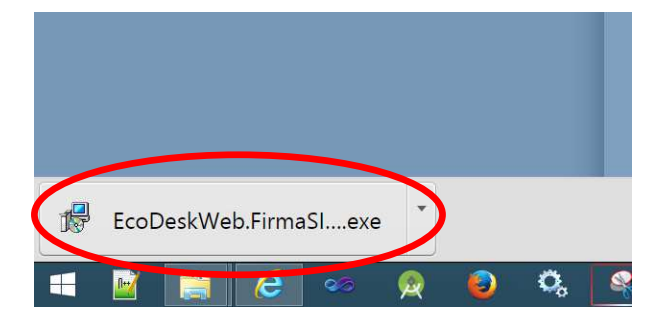

5. Selezionare Avanti per iniziare l'installazione

| 🞲 Installazione di EcoDeskWeb FirmaSISTRI 🛛 – 🗆 🔀 |                                                                          |  |
|---------------------------------------------------|--------------------------------------------------------------------------|--|
|                                                   | Benvenuti nel programma di<br>installazione di EcoDeskWeb<br>FirmaSISTRI |  |
|                                                   | EcoDeskWeb FirmaSISTRI versione 1.0.0.4 verrà installato sul computer.   |  |
|                                                   | Premere Avanti per continuare, o Annulla per uscire.                     |  |
|                                                   | Avanti > Annulla                                                         |  |

6. Selezionare Installa

| 18 | Installazione di EcoDeskWeb FirmaSISTRI –                                                                                                    |     | ×    |
|----|----------------------------------------------------------------------------------------------------|-----|------|
|    | Pronto per l'installazione<br>Il programma di installazione è pronto per iniziare l'installazione di EcoDeskWeb<br>FirmaSISTRI sul computer. | G   |      |
|    | Premere Installa per procedere con l'installazione.                                                                                          |     |      |
|    |                                                                                                    |     |      |
|    |                                                                                                    |     |      |
|    |                                                                                                    |     |      |
|    |                                                                                                    |     |      |
|    |                                                                                                    |     |      |
|    | < Indietro Installa                                                                                                    | Ann | ulla |

7. Fine per completare. Successivamente riavviare CHROME e tornare su EcoDeskWeb.

| 👘 Installaz | Installazione di EcoDeskWeb FirmaSISTRI 🗧 🗆 🛛 🖄                                                                                                    |  |
|-------------|----------------------------------------------------------------------------------------------------|--|
|             | <b>Completamento dell'installazione</b><br><b>di EcoDeskWeb FirmaSISTRI</b> è stata completata<br>con successo.<br>Premere Fine per uscire dall'installazione. |  |
|             | Eine                                                                                                    |  |

In caso, nonostante l'installazione del plugin non si riesca ancora ad utilizzare la firma:

- Digitare nella barra degli indirizzi chrome://extensions/
  - 1. Nella pagina appare l'elenco delle extensions

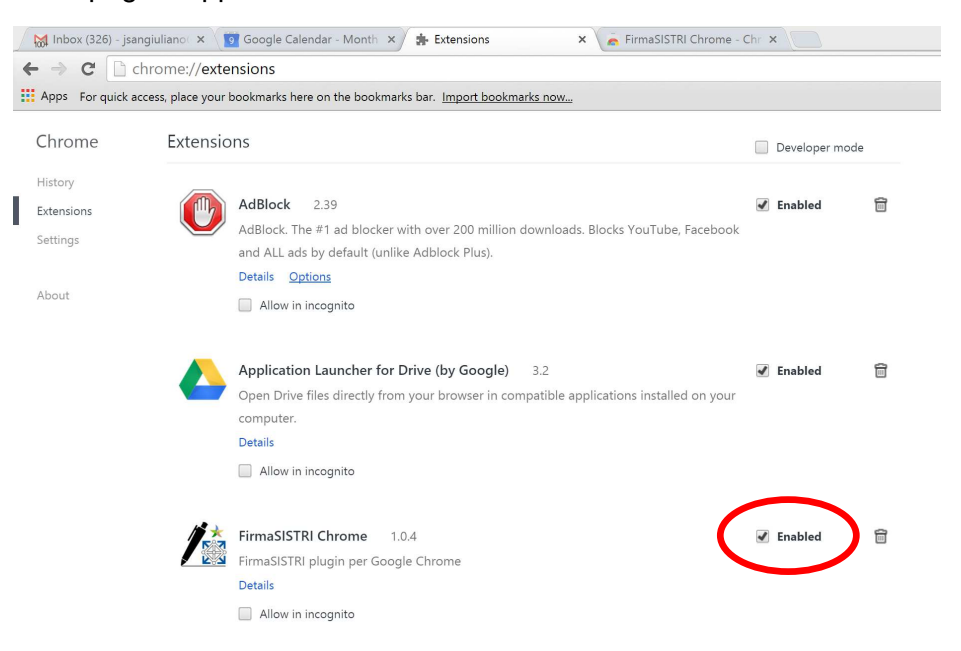

- 2. Attivare l'estensione FirmaSISTRI Chrome cliccando sul flag corrispondente
- 3. Tornare su EcoDeskWeb e aggiornare la pagina